การใช้งานระบบแจ้งซ่อมออนไลน์

- เข้าสู่ระบบโดยใช้ username และ password ตัวเดียวกับรหัสอินเทอร์เน็ตของมหาวิทยาลัย

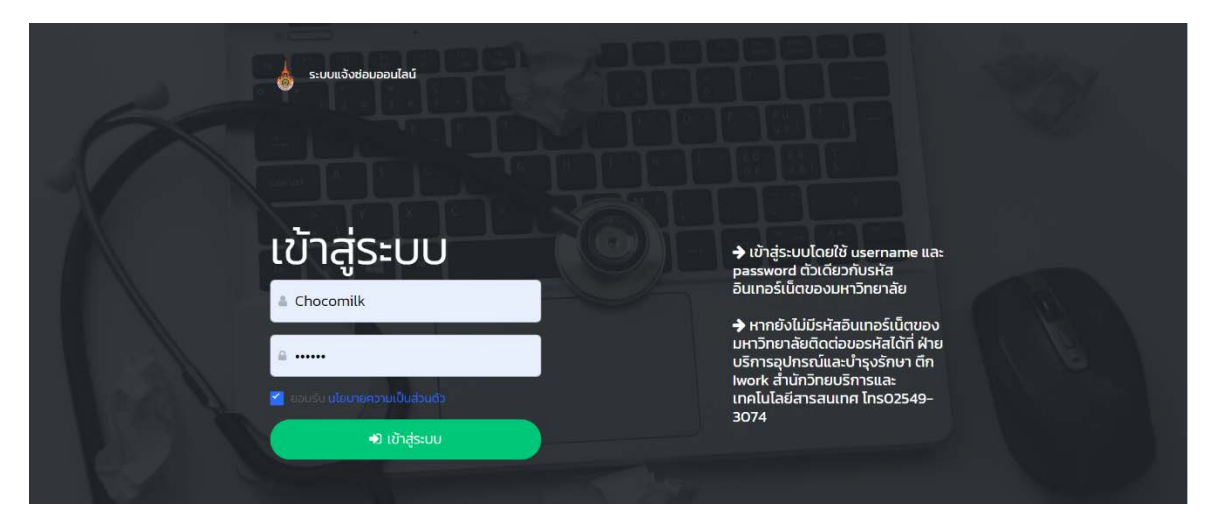

<mark>หมายเหตุ</mark> หากยังไม่มีรหัสอินเทอร์เน็ตของมหาวิทยาลัยติดต่อขอรหัสได้ที่ ฝ่ายบริการอุปกรณ์และ บำรุงรักษา ตึก Iwork สำนักวิทยบริการและเทคโนโลยีสารสนเทศ โทร02549-3074

ในการเข้าใช้งานครั้งแรกระบบจะให้ตั้งค่าบัญชีผู้ใช้งานของคุณ ใ<mark>ห้ผู้ใช้งานตรวจสอบและแก้ไข</mark> ข้อมูล ชื่อ ตำแหน่ง หน่วยงาน และเบอร์โทรศัพท์ให้เป็นปัจจุบัน เพื่อความสะดวกในการให้เจ้าหน้าที่ ติดต่อประสานงานกลับ

| บัญชีผู้ใช้งานของคุณ      |                           |  |  |  |  |
|---------------------------|---------------------------|--|--|--|--|
| ชื่อผู้ใช้งาน (ห้ามแก้ไข) |                           |  |  |  |  |
| User_WIFI                 |                           |  |  |  |  |
| ชื่อ<br>สมชาย             | นามสกุล<br>มีสกุล         |  |  |  |  |
| ตำแหน่ง                   | หน่วยงาน                  |  |  |  |  |
| นักวิชาการคอมพิวเตอร์     | สำนักวิทยบริการและเทคโเ 🗸 |  |  |  |  |
| เบอร์โทรศัพท์             |                           |  |  |  |  |
| 025493074                 |                           |  |  |  |  |
| 🕒 ມັນຕົດຄ                 | ารแก้ไขข้อแล              |  |  |  |  |
| 🖻 บนทการแก่เบบอมูล        |                           |  |  |  |  |

สามารถแจ้งรายละเอียดได้ที่เมนู "แจ้งซ่อม" กรอกรายละเอียดที่ต้องการแจ้งช่างเทคนิคให้
ครบถ้วนแล้วรอการติดต่อกลับจากเจ้าหน้าที่

| กรอกรายละเอียด                                          |                           |  |  |  |  |  |  |
|---------------------------------------------------------|---------------------------|--|--|--|--|--|--|
| 🚔 *สมชาย มีสกุล                                         | เขาะนักวิชาการคอมพิวเตอร์ |  |  |  |  |  |  |
| ◙ ℃25493074                                             | 🛛 อีเมล                   |  |  |  |  |  |  |
| *สำนักวิทยบริการและเทคโนโลยีสารสนเทศ                    |                           |  |  |  |  |  |  |
| ความเป็นเจ้าของ : * 💿 เครื่องส่วนราชการ 🔾 เครื่องส่วนบุ | กกล                       |  |  |  |  |  |  |
| สถานที่<br>© *                                          |                           |  |  |  |  |  |  |
|                                                         |                           |  |  |  |  |  |  |
| 😐 ซื่อเครื่อง / ยี่หัอ / รุ่น                           |                           |  |  |  |  |  |  |
| 🛯 *–เลือกประเภทบริการ–                                  | ~                         |  |  |  |  |  |  |
| รายละเอียดอาการเบื้องต้น                                |                           |  |  |  |  |  |  |
| <u>*</u> *                                              |                           |  |  |  |  |  |  |
| เลือกรป (ถ้ามี)                                         | Browse                    |  |  |  |  |  |  |
|                                                         |                           |  |  |  |  |  |  |
| 🔿 แจ้งช่อม                                              |                           |  |  |  |  |  |  |

ผู้แจ้งสามารถตรวจสอบรายการแจ้งซ่อมได้ที่เมนู "รายการ"

| 🍐 <b>ระบบแจ้งช่อมออนไลน์</b> หน้าแรก <b>รายการ</b> แจ้งช่อม ติดต่อ 🌲 จิธวัฒน์ บุณหรืองรอด * |                               |                       |                                                                      |                               |                                        |                                                                                                    |                  |                                  |                    |                      |
|---------------------------------------------------------------------------------------------|-------------------------------|-----------------------|----------------------------------------------------------------------|-------------------------------|----------------------------------------|----------------------------------------------------------------------------------------------------|------------------|----------------------------------|--------------------|----------------------|
| รายการทั้งหมด<br>15,403 รายการ                                                              |                               | 2 stums               | กำลังดำเนินการ 11 รายการ                                             |                               | ดำะนันการเรียบร้อย<br>15,039 รายการ    | ไม่สามารถดำเนินการได้<br>158 รายการ                                                                    |                  | ยกเล็กการดำเน็นการ<br>193 รายการ |                    |                      |
| แสดงขั                                                                                      | รมูล 10 - ราย<br>เลขรายการ †4 | การ<br>ผู้แจ้งช่อม 14 | aonuri †4                                                            | วันที่<br>แอ้ง 🕬              | ประเภทบริการ 🎋                         | รายละเอียด **                                                                                          | การรับเครื่อง 14 | ສົນສີໄປແວ້ວ 🎋                    | ค้มหา:<br>อัดการ 🎋 | amu: 14              |
| 1                                                                                           | 000015503                     | เทษรินทร์ เรื่องวารี  | กองบริหารงาน<br>บุคคล                                                | 25<br>10.8.<br>2567,<br>09:14 | ระบบคำรักษา<br>พยายาส                  | ปรับปรุงระบบเบิกค่ารักษา<br>พยาบาลพนงม.                                                                | ไม่ได้รับเครื่อง | 0                                | ۲                  |                      |
| 2                                                                                           | 000014889                     | รมาทร คำทอง           | ชั้น 1 หน้าห้อง SSC<br>และชั่น 2 หน้าห้อง<br>สำนักงานผู้อำนวย<br>การ | 31 u.n<br>2567,<br>10:32      | แจ้งปัญหาเกี่ยวกับ<br>internet/Network | Access Point ใช้งานไม่ได้ จำนวน<br>2 จุด - ชั้น 1 หน้าห้อง SSC - ชั้น 2<br>หน้าห้องสำนักงานผู้อำนวยการ | ไม่ได้รับเครื่อง | <b>a</b>                         | æ                  |                      |
| 3                                                                                           | 000015502                     | เขณสีร์ชา ปายปุญญเตช  | annis I Work                                                         | 24<br>10.8.<br>2567,<br>16.13 | ติดตั้ง 05 หรือ<br>ไปรแกรม             | Update Windows ເປັ້ນ 10                                                                                | ไม่ได้รับเครื่อง | Ð                                | ٠                  | 🛩 ดำเงินการเรียบร้อย |
| 4                                                                                           | 000015501                     | อภิญญา สวัสดี         | กองกลาง                                                              | 24                            | แจ้งปัญหาเกี่ยวกับ                     | 0649.03/ 770 เลขาบุการ                                                                                 | ไม่ได้รับเครื่อง | 0                                | ۲                  | 🛩 ตำเนินการเรียบร้อย |

การให้บริการแก้ปัญหาการให้งานคอมพิวเตอร์ เจ้าหน้าที่จะประสานงานกลับเพื่อช่วยดำเนินการ หรือแก้ไขโดยโปรแกรมควบคุมคอมพิวเตอร์จากระยะไกล หรือนัดหมายเวลาที่เจ้าหน้าที่จะไปให้บริการใน พื้นที่

ผู้ใช้งานสามารถดาว์นโหลดและติตตั้งโปรแกรมควบคุมระยะไกลไว้ก่อนได้ตามขั้นตอนดังนี้

- พิมพ์คำค้น "teamviewer download"
- คลิกเลือกลิ้ง "TeamViewer Latest Version"

| Google | teamviewer download                                                                                                    | × 🕴 💿 🔍                       |  |  |  |
|--------|----------------------------------------------------------------------------------------------------|-------------------------------|--|--|--|
|        | All Videos Images Shopping News : More                                                                                                    | Tools                         |  |  |  |
|        | 64 bit 32-bit For PC For Android For Windows 11                                                                                                    | Mobile APK Mac For Windows 10 |  |  |  |
|        | About 20,900,000 results (0.28 seconds)                                                                                                    |                               |  |  |  |
|        | Sponsored                                                                                                    |                               |  |  |  |
|        | teamviewer.com                                                                                                    |                               |  |  |  |
|        | TeamViewer Latest Version                                                                                                    |                               |  |  |  |
|        | TeamViewer Remote Access — Remote Desktop Solutions for Businesses,<br>Professionals, Students and Families.<br>★★★★★ Rating for teamviewer.com: 4.9 - 188 reviews | Startups,                     |  |  |  |
|        | Remote Desktop                                                                                                    |                               |  |  |  |
|        | Remote PCs, Mobiles & Servers Secure, Flexible and Easy to Use                                                                                                    |                               |  |  |  |
|        | Our Licenses                                                                                                    | 1c                            |  |  |  |

- เลื่อนหน้าจอลง เลือกดาว์นโหลด "TeamViewer Full Client"

|                                          |                         |                 |             |           | Support 🔻 | Company 👻 | Contact Sales | Sign in 🔻 | <b>L</b> +66 2 4606 513 |
|------------------------------------------|-------------------------|-----------------|-------------|-----------|-----------|-----------|---------------|-----------|-------------------------|
| ➡ TeamViewer                             | Products 🕶              | Solutions 👻     | Resources 🕶 | Partner 🕶 | Pricing   |           |               | Т         | alk to Sales →          |
| If you want to receive<br>TeamViewer Qu  | support:<br>lickSupport | ;               |             |           |           | Downloa   | d (64-bit)    | Downlo    | ad (32-bit)             |
| If you want to provide<br>TeamViewer Fu  | e support:<br>Il Client |                 |             |           |           | Downloa   | d (64-bit)    | Downlo    | ad (32-bit)             |
| lf you want to set up u<br>TeamViewer Ho | unattended acce<br>st   | ess to a device |             |           |           | Downloa   | d (64-bit)    | Downlo    | ad (32-bit)             |

- จากนั้นดำเนินการติดตั้งตามค่าพื้นฐาน